## 太工访客系统使用说明

第一步:获取本人"健康码、行程码"、"48小时内核酸检测 证明"保存截图

1、在"支付宝"获取最新的"健康码"信息(保留"姓名"、"证件 号码"等关键信息)并截图。

2、在"微信"中"行程码"小程序中获取行程码信息并截图。

(注意:"健康码、行程码"必须为本人"健康码、行程码",且与一 键登录手机号一致,否则将承担法律责任。)

3、本人"48小时内核酸检测证明"电子版或纸张版截图或拍照保存。

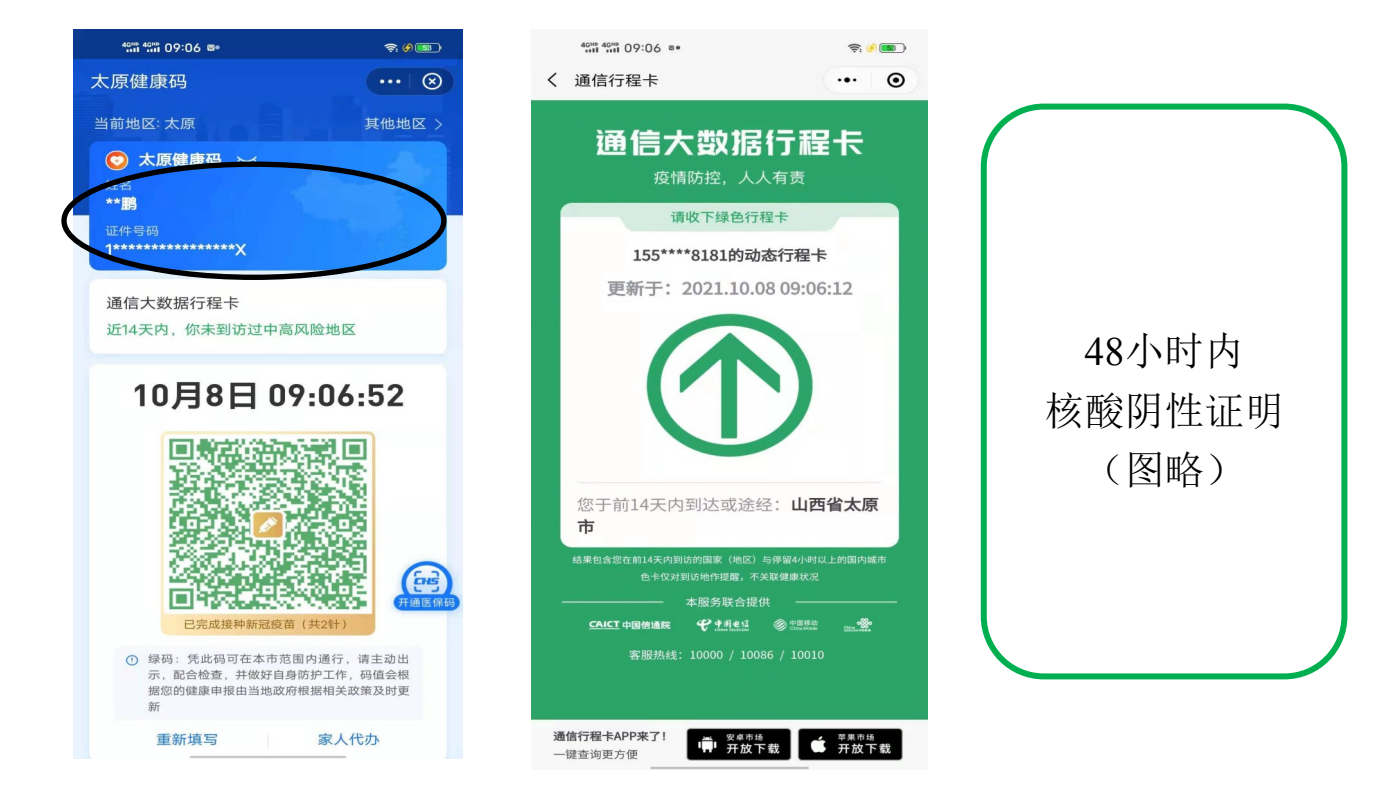

## 第二步:登陆太工访客系统

1、微信扫描下方二维码,点击"手机号一键登录"

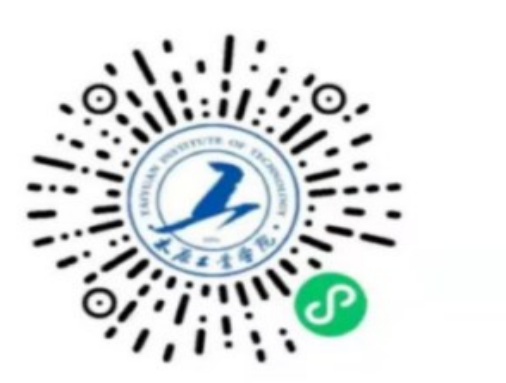

微信识别二维码立即预约访问

2、在小程序首页点击"去认证",按要求完成实名认证。

3、认证成功后点击"访客申请",进入"太工访客系统"小程序。4、点击"公务预约",依次按要求如实填写信息。

|                               | 校园身份通 访客预               | 约 … ③    | **** **** 10: | 23 ==                | ÷. •               |
|-------------------------------|-------------------------|----------|---------------|----------------------|--------------------|
|                               |                         |          | < 180         | 公务预约                 |                    |
|                               |                         |          | 拜访信息          | (                    |                    |
|                               |                         | 國实名认证    | •拜访部门         |                      | 网络与信息中心            |
|                               | Виш                     |          | 来校事由          |                      | 常用事由               |
|                               |                         |          | 34            |                      | <b>.</b>           |
|                               |                         |          | *来校时间         |                      | 2021-10-08 10:22   |
|                               |                         | <b>2</b> | * 离校时间        |                      | 2021-10-08 18:00   |
|                               | 公务预约                    | 私人预约     | 访客信息          |                      |                    |
|                               | 找部门进行公办                 | 私人拜功     | 访客信息          |                      |                    |
|                               |                         |          | *姓名           |                      |                    |
|                               |                         |          | *身份证号         | _                    |                    |
|                               | 预约情况 <sup>有0待入校预约</sup> | C 历史记录   | *手机号          |                      | 一键获取               |
|                               | ° []                    |          | •所属单位         |                      | 王机                 |
|                               | <b>重要的</b> 重结说=         |          | 有无车辆          |                      | 子机与码安与 庭 登录手机 是一致  |
|                               | 主文以争消加二                 | 後に信自由ふ   | ⊘无 ○          | 有                    | 显示了17.5 以          |
|                               |                         | ならにふてい   | 访客健康信息        |                      |                    |
|                               |                         | 111日本中心・ | 近14天内有无       | 5与确诊、疑似或无            | 症状感染者接触            |
|                               | 「 持切部」 一一四              | 治う信尽平心.  | ~ 无 〇         | 有                    |                    |
|                               | 位宜在下拉列表                 | 的家下面     | 近14天内有无       | 12                   | 境外旅居史              |
|                               |                         |          | ⊘ 无 ○         | 有                    |                    |
| 汪:                            | 1) "拜访部门"               | 选择"网络与   | *上传当日健康       | 码 <b>44 余</b>        | 2X 40 2012 T OR ** |
| 信息                            | 中心"。                    |          |               |                      | 69 199 273 NE 93   |
|                               | 2) "来校事由"               | 」填写"考    |               | _ ╹₩                 | + 到健康吗             |
| 试"                            | 0                       |          | 上传最新行程        | 轨迹码 一管               | 也可以"+"到            |
|                               | 3) 上传健康码、               | 行程码、核酸   | +             | _  行程                | 码一栏                |
| 检测证明。                         |                         |          |               |                      |                    |
| 5、青                           | 景后点击"提交"                | , 等待审核。  | *我承诺所:        | a信息真实有效,如4           | 11问题原承担责任          |
| 6、审核通过后,在访客系统中点击              |                         |          |               |                      |                    |
| "访                            | 客入校码",方                 | 可入校。     |               |                      |                    |
| 注•                            | "宙核"为实时                 | 在线审核。    | 存稿            |                      | 提交                 |
| V-L •                         |                         |          |               | 预约情况 <sup>有14</sup>  | 寺入校预约              |
| 第三步:在微信小程序中点开"访客系             |                         |          |               |                      |                    |
| <i>达</i> 》 即司本毛 (公运) 长市"      |                         |          |               | 公方拟约                 | 闘 访客入校码            |
| 统",即可查看"访各入校码"<br>客入校码"进出校园)。 |                         |          | (咒"功          | 拜访:网络与               | 与信息中心              |
|                               |                         |          |               | 预约入校时间: 10月23日 14:58 |                    |
|                               |                         |          |               | <b>仄</b> 念,          |                    |